# An introduction to GIS using ArcGIS Pro 2.x

## Module 1- The Basics

Marcel Fortin, University of Toronto Map and Data Library, mdl@library.utoronto.ca

Marcel Fortin University of Toronto Map and Data Library mdl@library.utoronto.ca

September 7, 2022

## Goals

- Learn the basics of ArcGIS Pro's main tools
- View and manipulate datasets and basemaps
- Export a basic map view

# (Repeated Steps) - Extract Data

# 1 - Download the workshop materials at

https://maps.library.utoronto.ca/workshops/Arc GISProWorkshop/ArcGISProWorkshop2022.zi p

2 - right-click on the "ArcGISProWorkshop2022.zip" file  $\rightarrow$  select "7-zip"  $\rightarrow$  select "Extract to "*nameoffolder*"

3 - you should now have a folder called "ArcGISProWorkshop2021"

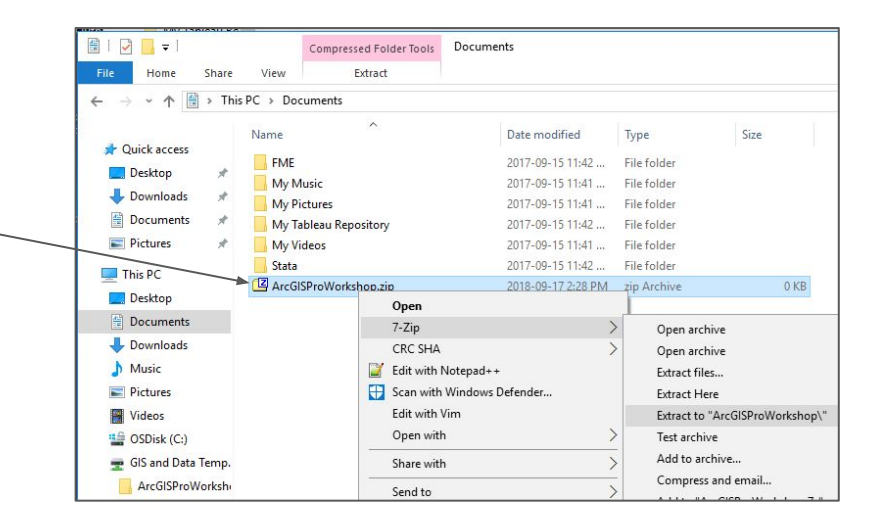

### ArcGIS Pro -Module 1

1 - from the Windows Start menu, type ArcGIS  $\rightarrow$  Select ArcGIS Pro

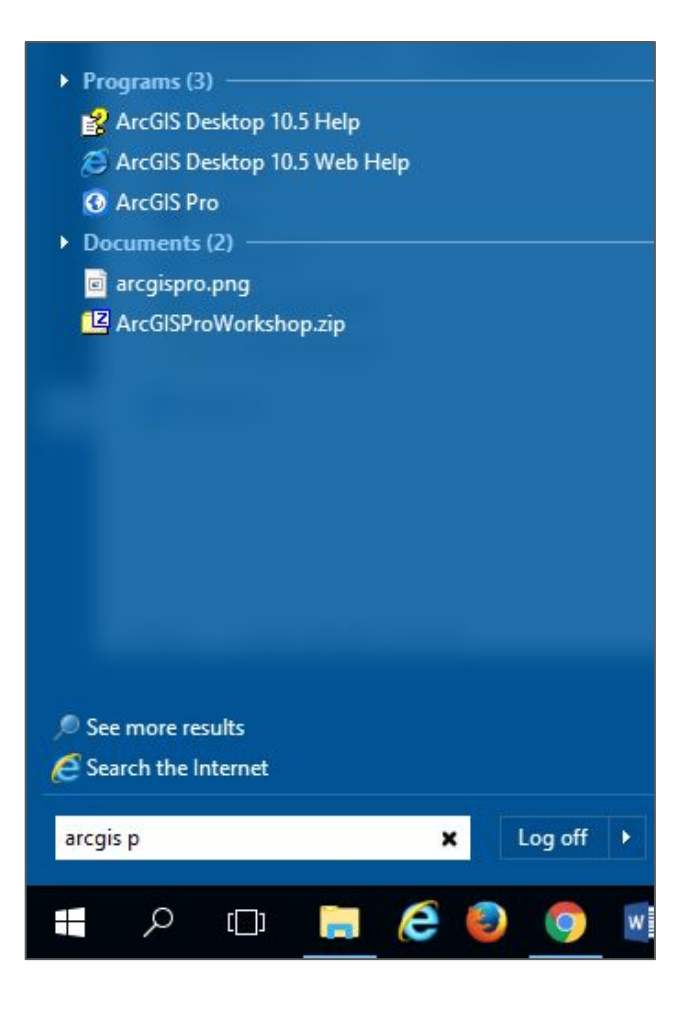

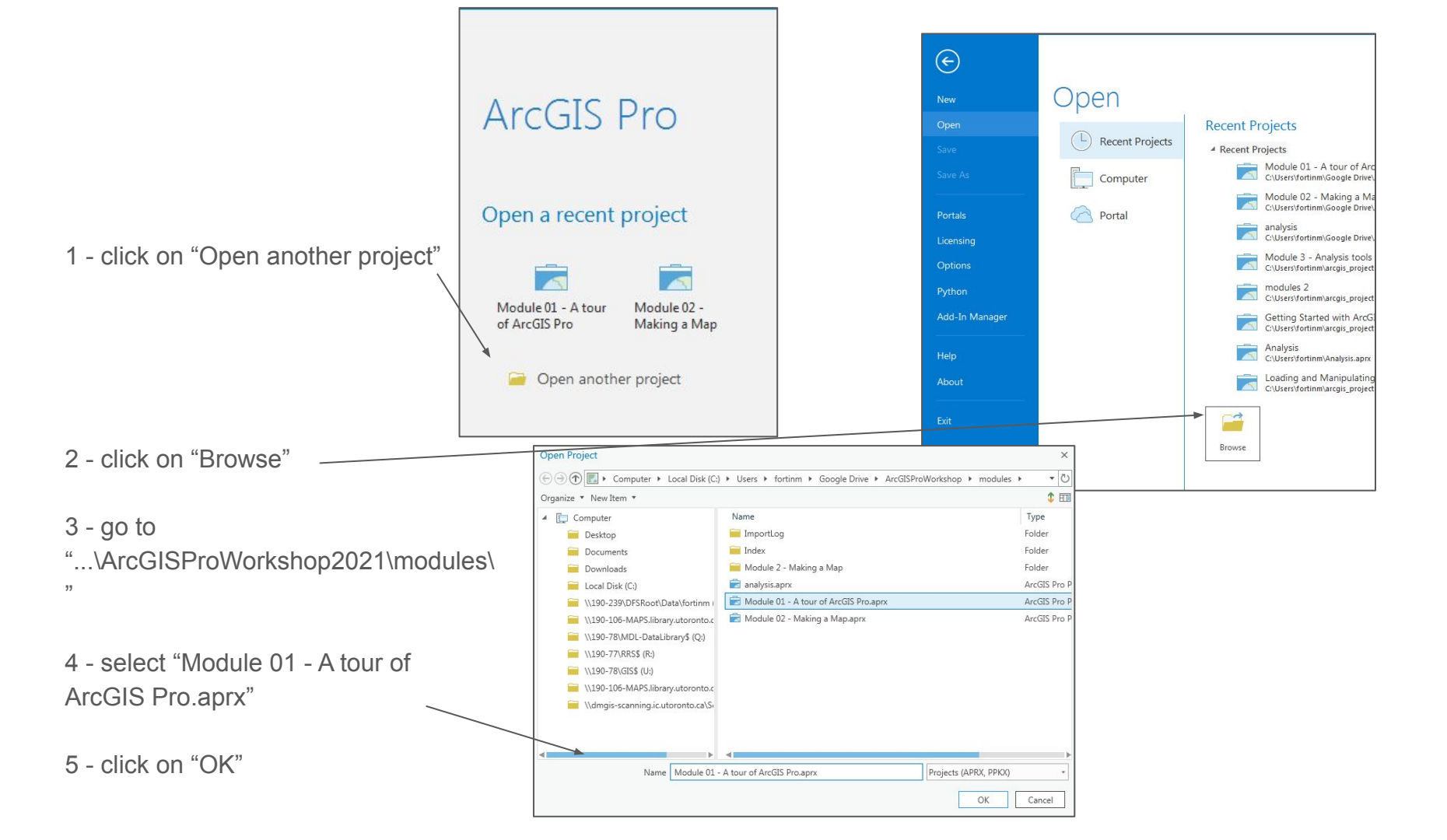

ArcGIS Pro makes use of many "panes", "views" and "tabs"

1 - this area is called the "Contents" Pane

2 - this "tab" holds the area called the "Map" view

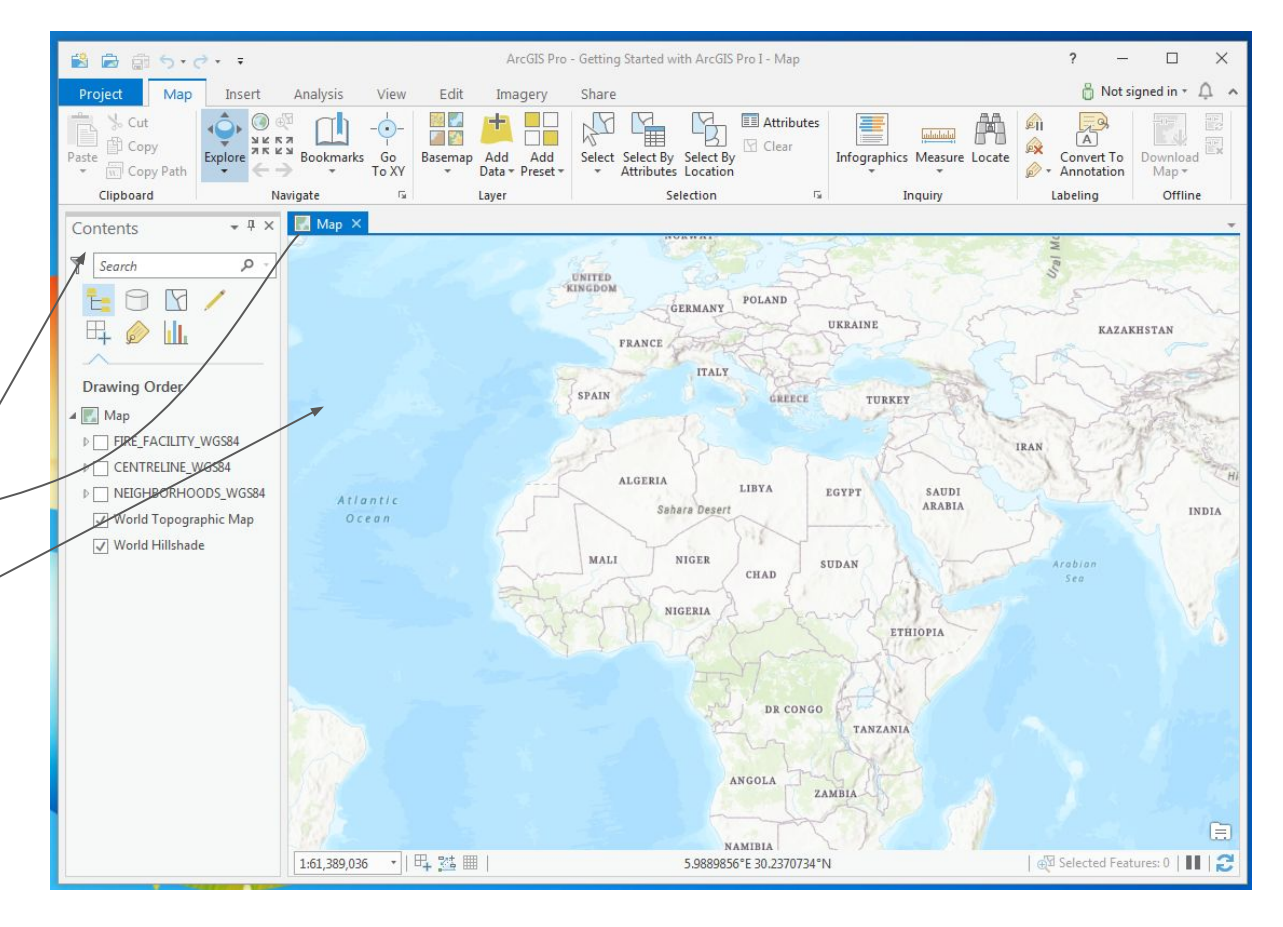

1 - under the "View" menu, click on the "Catalog Pane"

This particular pane is used to manage datasets

2 - close the "Catalog" pane

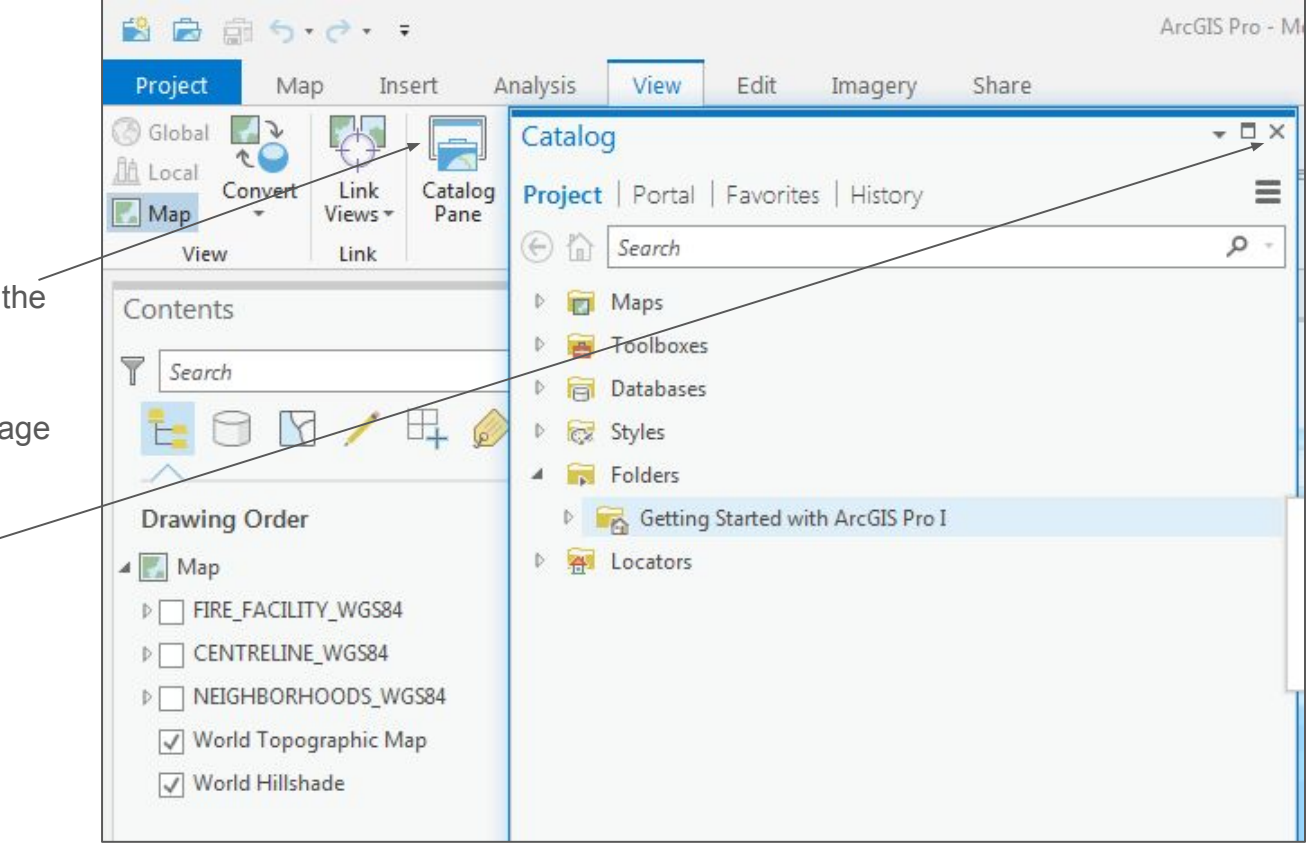

1 - under the "View" menu, click on the "Catalog View"

You will notice that "Catalog" is now open in a "tab"

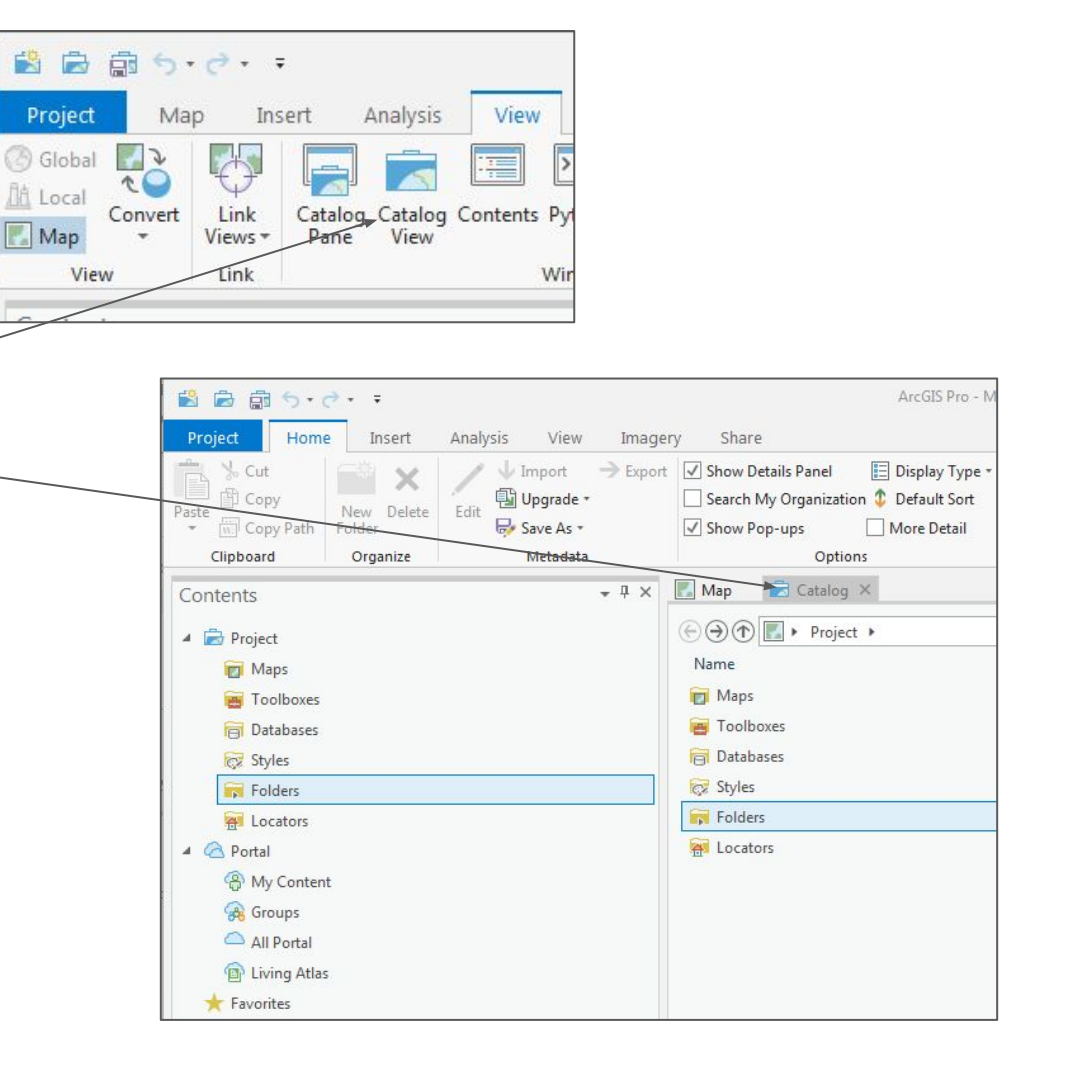

1 - you can un-anchor the tab (as with all tabs for that matter) by clicking the tab and dragging it out of the anchor

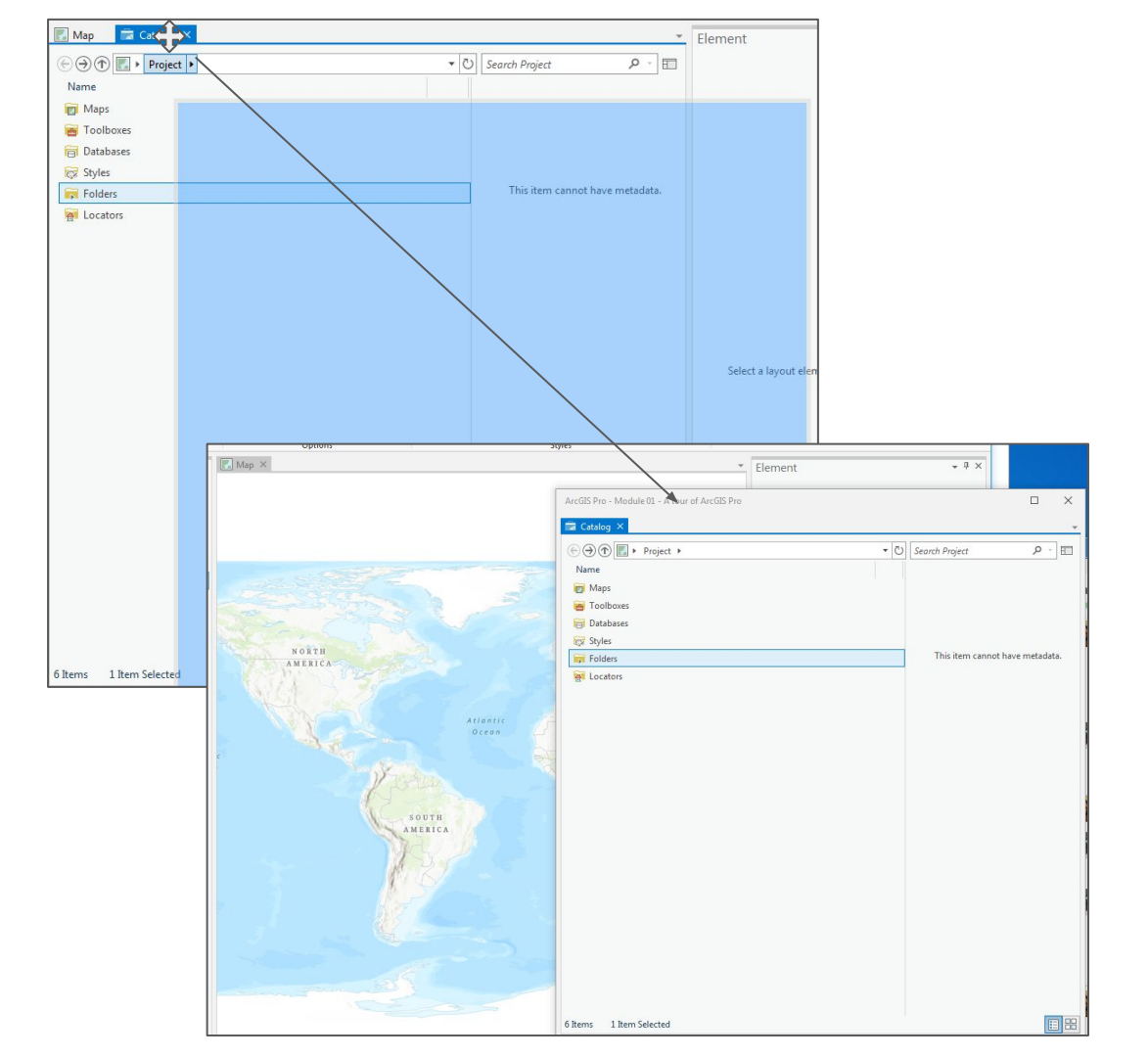

#### Layers

1 - Turn on the first layer, "FIRE\_FACILITY\_WGS84"

2 - right-click on the layer name and select "Zoom to Layer"

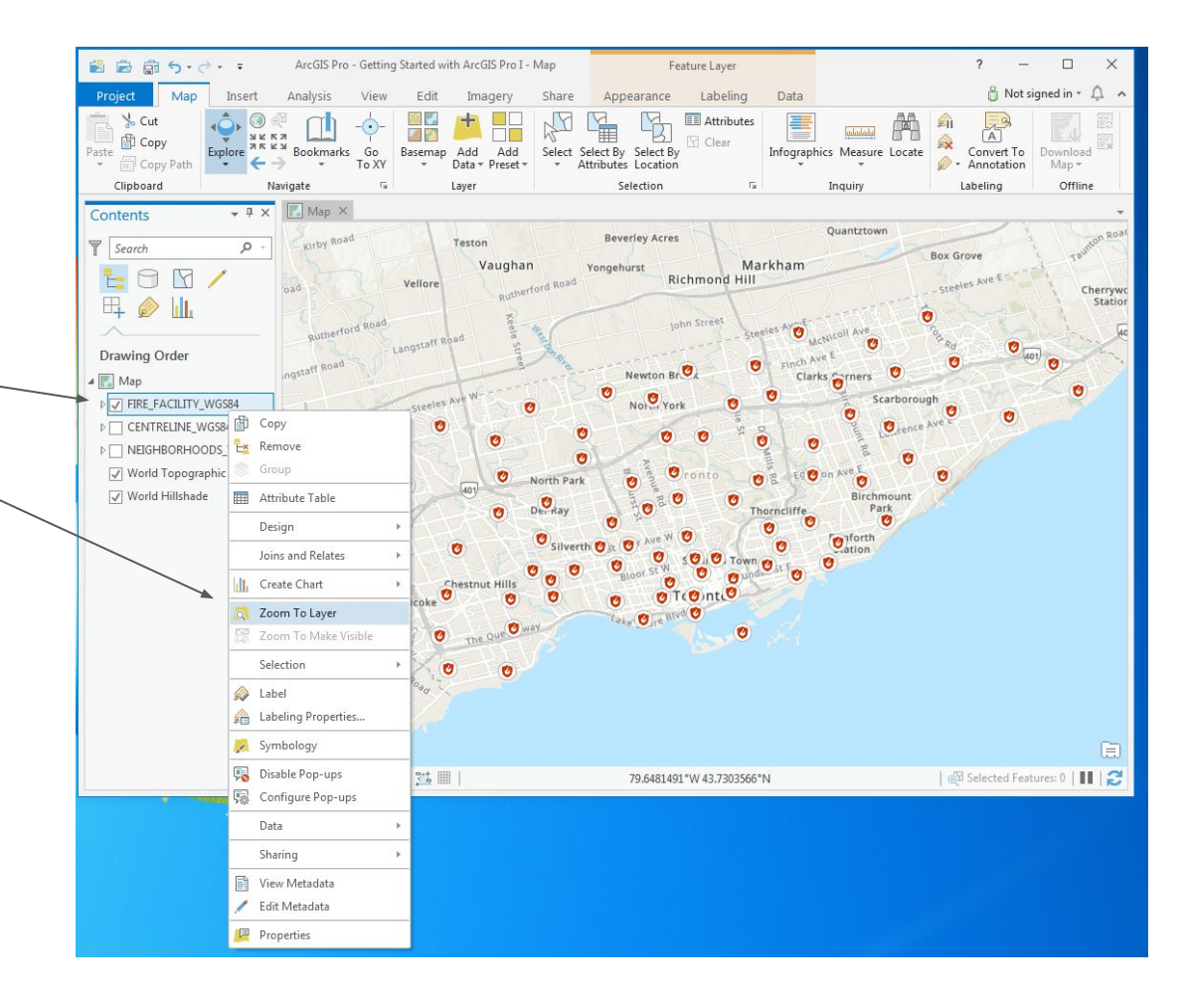

#### Layers

1 - Turn off the "FIRE\_FACILITY\_WGS8 4"

2 - Turn on the "Centreline\_WGS84" layer

3 - right-click on the "Centreline\_WGS84" layer and select "Zoom to Layer"

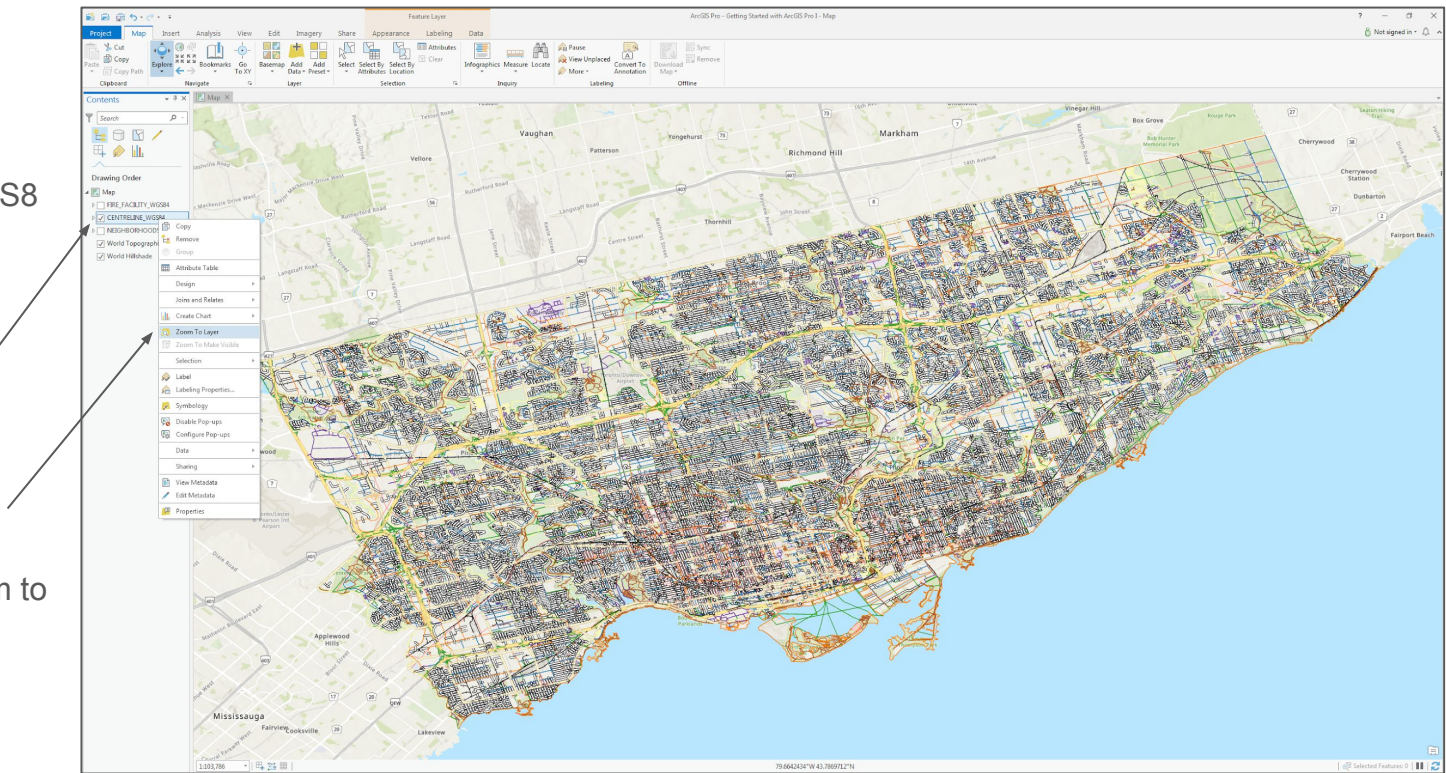

#### Layers

1 - Turn off the first two layers

2 - Turn on the third layer "Neighborhoods\_WGS84"

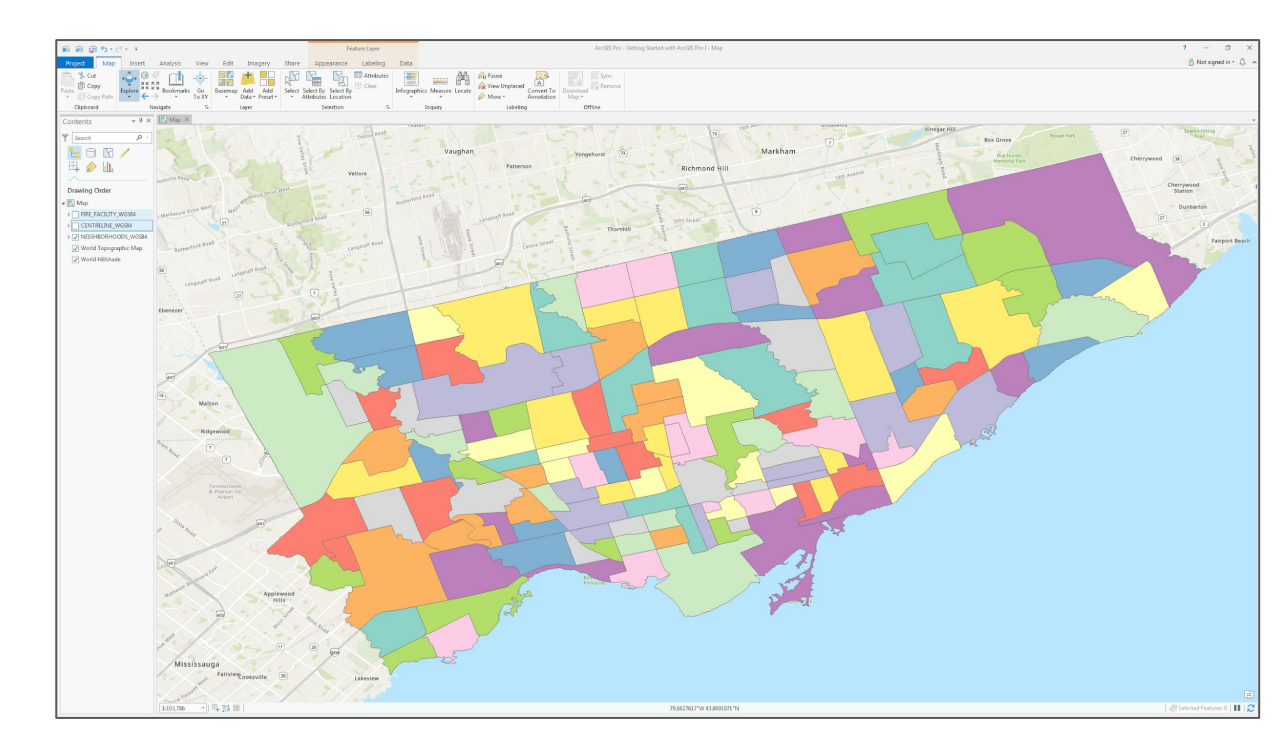

# Layers and Basemaps

1 - Turn off all layers, including the basemaps "World Topographic Map" and "World Hillshade"

| 🛍 🛱 🛱 5· ? · ·        |               |                 | Feat                                                | ure Løyer        |               |                           | ArcGIS Pro - Getting Started with ArcGIS Pro I - Map |  |
|-----------------------|---------------|-----------------|-----------------------------------------------------|------------------|---------------|---------------------------|------------------------------------------------------|--|
| Project Map Insert    | Analysis View | Edit Imagery    | Share Appearance                                    | Labeling Data    |               |                           |                                                      |  |
| The North A Car       |               |                 |                                                     | Attributer 📃     | .B.B. A Paura |                           | AND ST Long                                          |  |
|                       | ` <u> </u>    |                 |                                                     |                  | View Linn     | A A                       | Remove                                               |  |
| Paste Conv Path       | Bookmarks Go  | Basemap Add Add | Select Select By Select By<br>* Attributes Location | Infographics Mea | sure Locate   | Convert To<br>Apportation | Download Man *                                       |  |
| Clipboard Na          | wigate 12     | Laver           | Selection                                           | ra Inquin        | La            | beling                    | Offline                                              |  |
|                       | E Man X       |                 |                                                     |                  |               |                           |                                                      |  |
| Contents • • ×        | мар л         |                 |                                                     |                  |               |                           |                                                      |  |
| Y Search P -          |               |                 |                                                     |                  |               |                           |                                                      |  |
|                       |               |                 |                                                     |                  |               |                           |                                                      |  |
|                       |               |                 |                                                     |                  |               |                           |                                                      |  |
| H 🖉 🛄                 |               |                 |                                                     |                  |               |                           |                                                      |  |
| <u> </u>              |               |                 |                                                     |                  |               |                           |                                                      |  |
| Drawing Order         |               |                 |                                                     |                  |               |                           |                                                      |  |
| 4 🔣 Map               |               |                 |                                                     |                  |               |                           |                                                      |  |
| ▷ FIRE_FACILITY_WGS84 |               |                 |                                                     |                  |               |                           |                                                      |  |
| CENTRELINE_WGS84      |               |                 |                                                     |                  |               |                           |                                                      |  |
| ▶ NEIGHBORHOODS_WGS84 |               |                 |                                                     |                  |               |                           |                                                      |  |
| World Topographic Map |               |                 |                                                     |                  |               |                           |                                                      |  |
| World Hillshade       |               |                 |                                                     |                  |               |                           |                                                      |  |
|                       |               |                 |                                                     |                  |               |                           |                                                      |  |
|                       |               |                 |                                                     |                  |               |                           |                                                      |  |
|                       |               |                 |                                                     |                  |               |                           |                                                      |  |
|                       |               |                 |                                                     |                  |               |                           |                                                      |  |
|                       |               |                 |                                                     |                  |               |                           |                                                      |  |
|                       |               |                 |                                                     |                  |               |                           |                                                      |  |
|                       |               |                 |                                                     |                  |               |                           |                                                      |  |
|                       |               |                 |                                                     |                  |               |                           |                                                      |  |
|                       |               |                 |                                                     |                  |               |                           |                                                      |  |
|                       |               |                 |                                                     |                  |               |                           |                                                      |  |
|                       |               |                 |                                                     |                  |               |                           |                                                      |  |
|                       |               |                 |                                                     |                  |               |                           |                                                      |  |
|                       |               |                 |                                                     |                  |               |                           |                                                      |  |
|                       |               |                 |                                                     |                  |               |                           |                                                      |  |
|                       |               |                 |                                                     |                  |               |                           |                                                      |  |
|                       |               |                 |                                                     |                  |               |                           |                                                      |  |
|                       |               |                 |                                                     |                  |               |                           |                                                      |  |
|                       |               |                 |                                                     |                  |               |                           |                                                      |  |
|                       |               |                 |                                                     |                  |               |                           |                                                      |  |
|                       |               |                 |                                                     |                  |               |                           |                                                      |  |
|                       |               |                 |                                                     |                  |               |                           |                                                      |  |
|                       |               |                 |                                                     |                  |               |                           |                                                      |  |
|                       |               |                 |                                                     |                  |               |                           |                                                      |  |
|                       |               |                 |                                                     |                  |               |                           |                                                      |  |
|                       |               |                 |                                                     |                  |               |                           |                                                      |  |
|                       |               |                 |                                                     |                  |               |                           |                                                      |  |
|                       |               |                 |                                                     |                  |               |                           |                                                      |  |
|                       |               |                 |                                                     |                  |               |                           |                                                      |  |
|                       |               |                 |                                                     |                  |               |                           |                                                      |  |
|                       |               |                 |                                                     |                  |               |                           |                                                      |  |
|                       |               |                 |                                                     |                  |               |                           |                                                      |  |
|                       |               |                 |                                                     |                  |               |                           |                                                      |  |
|                       |               |                 |                                                     |                  |               |                           |                                                      |  |
|                       |               |                 |                                                     |                  |               |                           |                                                      |  |

### Layers and Basemaps

1 - Under the Map meny, select "Basemap" and choose the basemap called "Image Hybrid"

2 - Repeat with other basemaps and return to the original "Topographic" Basemap

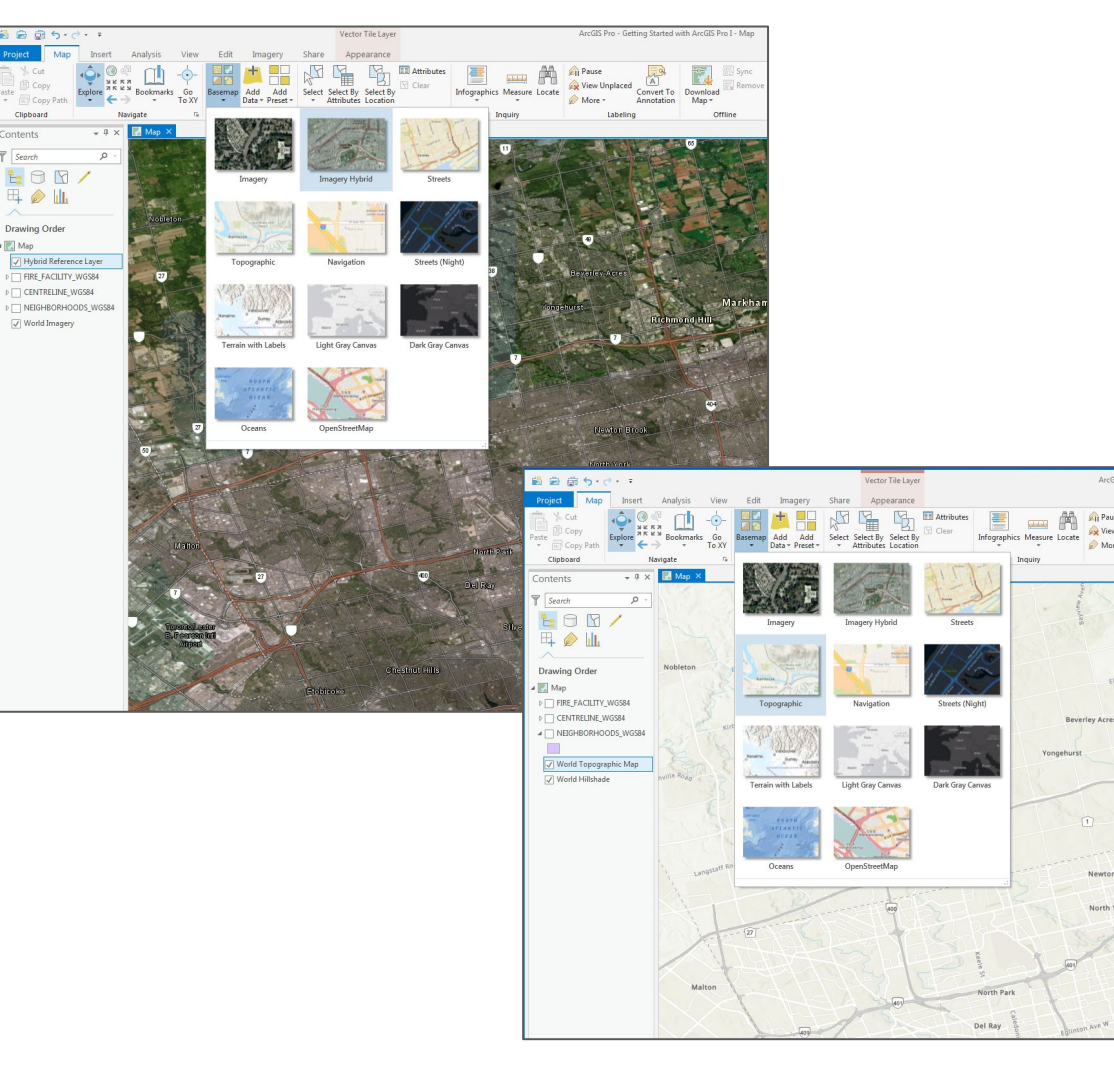

ArcGIS Pro - Getting Started wi

**Richmond Hill** 

Newton Brook North York

### Layers and Basemaps

1 - Turn off all Basemap Layers

2 - Turn on the Fire facility and neighbourhoods layers

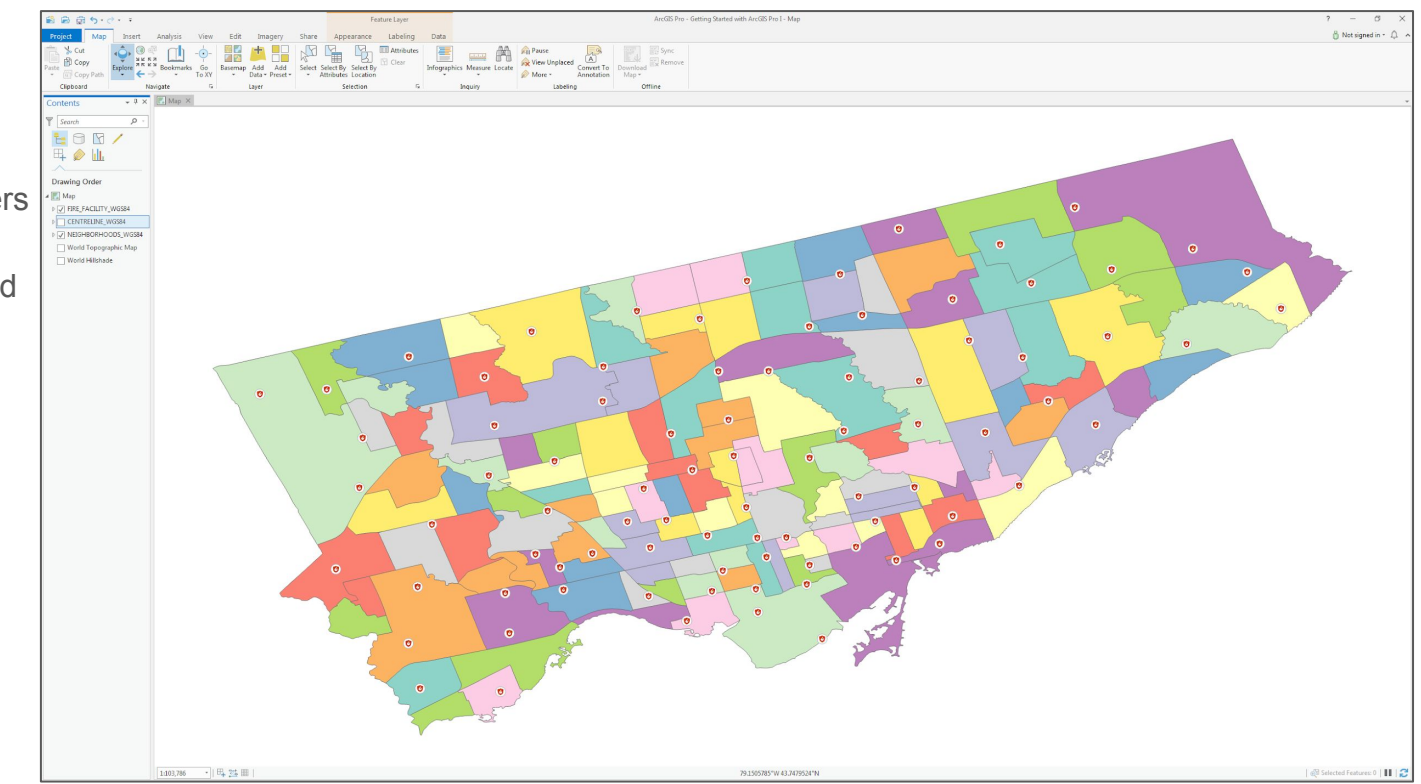

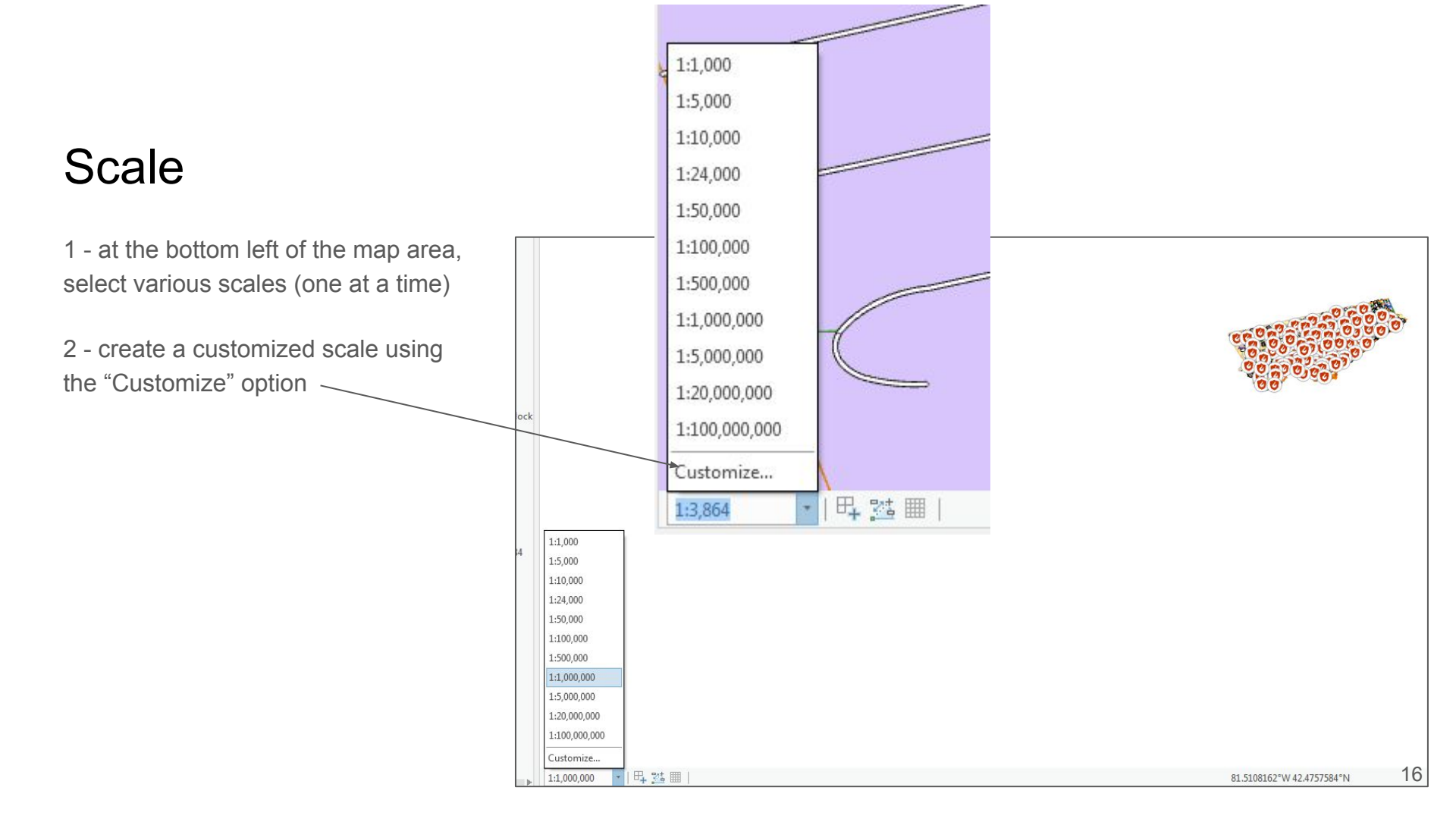

# Navigating

1- Using the mouse buttons and wheel, navigate around your map

2 - If you lose your Toronto area data, select one of the layers, right-click and select "Zoom to Layer" or click on the "Full Extent" icon

| Мар                | Insert  | Analysis     | View                                                                                                    | Edit                                          | Imag           |  |
|--------------------|---------|--------------|----------------------------------------------------------------------------------------------------|-----------------------------------------------|----------------|--|
| t<br>py<br>py Path |         | Bookmark     | -<br>G<br>G<br>G<br>O<br>V                                                                                                    | Basemap                                       | Add            |  |
| d                  | N       | avigate      | Lo XI                                                                                                    |                                               | Layer          |  |
|                    | Explore |              |                                                                                                    |                                               |                |  |
|                    | 2       | 3            | <ol> <li>View pop-ups and<br/>pan</li> <li>Zoom, rotate / tilt</li> <li>(3D-only)</li> <li>Zoom continuous</li> <li>Quick shortcuts:</li> <li>Shift = zoom rectangle</li> <li>Ctrl = view pop-ups</li> </ol> |                                               |                |  |
| ACILITY_V          |         |              | within r<br>N = poi<br>B = look<br>C = expl                                                                                                    | ectangle<br>nt north<br>around (i<br>ore when | n 3D)<br>using |  |
| RELINE_W           |         |              | another<br>V = rota                                                                                                    | tool<br>te / tilt                             |                |  |
| Topograg           |         |              | ID:<br>esri_maj<br>ol                                                                                                    | oping_expl                                    | loreTo         |  |
| l Hillshade        | Press   | 1 for more h | elp.                                                                                                    |                                               |                |  |

#### Bookmarks

1 - under the "Map" tab select "Bookmarks"

2 - click on the "Canada" bookmark

| Мар                | Inse    | ert                                     | Analysis                                                                                                    | View                                             | Edit    | Imagei              | ry Share    |                         |       |
|--------------------|---------|-----------------------------------------|----------------------------------------------------------------------------------------------------|--------------------------------------------------|---------|---------------------|-------------|-------------------------|-------|
| t<br>py<br>py Path | Explore | <ul> <li> <ul> <li></li></ul></li></ul> | Bookma                                                                                                    | )<br>arks Go<br>To XY                            | Basemap | Add A<br>Data + Pre | dd<br>set • | Select By<br>Attributes | Selec |
| d                  |         | Nav                                     | All <del>-</del>                                                                                                    |                                                  |         |                     |             |                         | Dr    |
|                    |         |                                         | Map B                                                                                                    | ookmarks                                         |         |                     |             |                         |       |
|                    | / E     | F_ 6                                    |                                                                                                    | Car Canad                                        | a       | Toronto             |             | World                   |       |
| Order              |         | 2                                       | Image: Image: Image | ew Bookmar<br>anage Book<br>Iow <u>D</u> escript | ions    |                     |             |                         |       |
| FACILITY           | WGS84   |                                         |                                                                                                    |                                                  |         | Arcti               | É.          |                         | .:    |

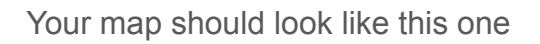

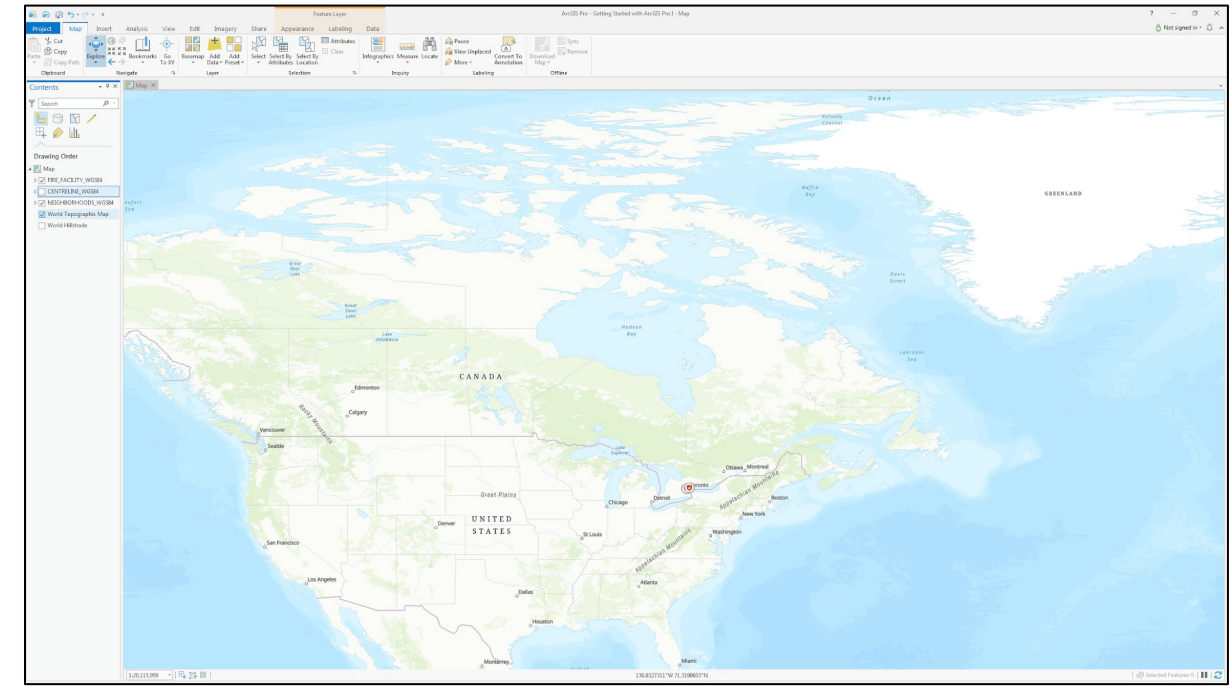

1 - repeat the last step but select the Toronto bookmark this time

2 - zoom in anywhere closer in the Toronto area and create a new bookmark using the "New Bookmark..." option

3 - select the "Toronto" bookmark again and then your new bookmark

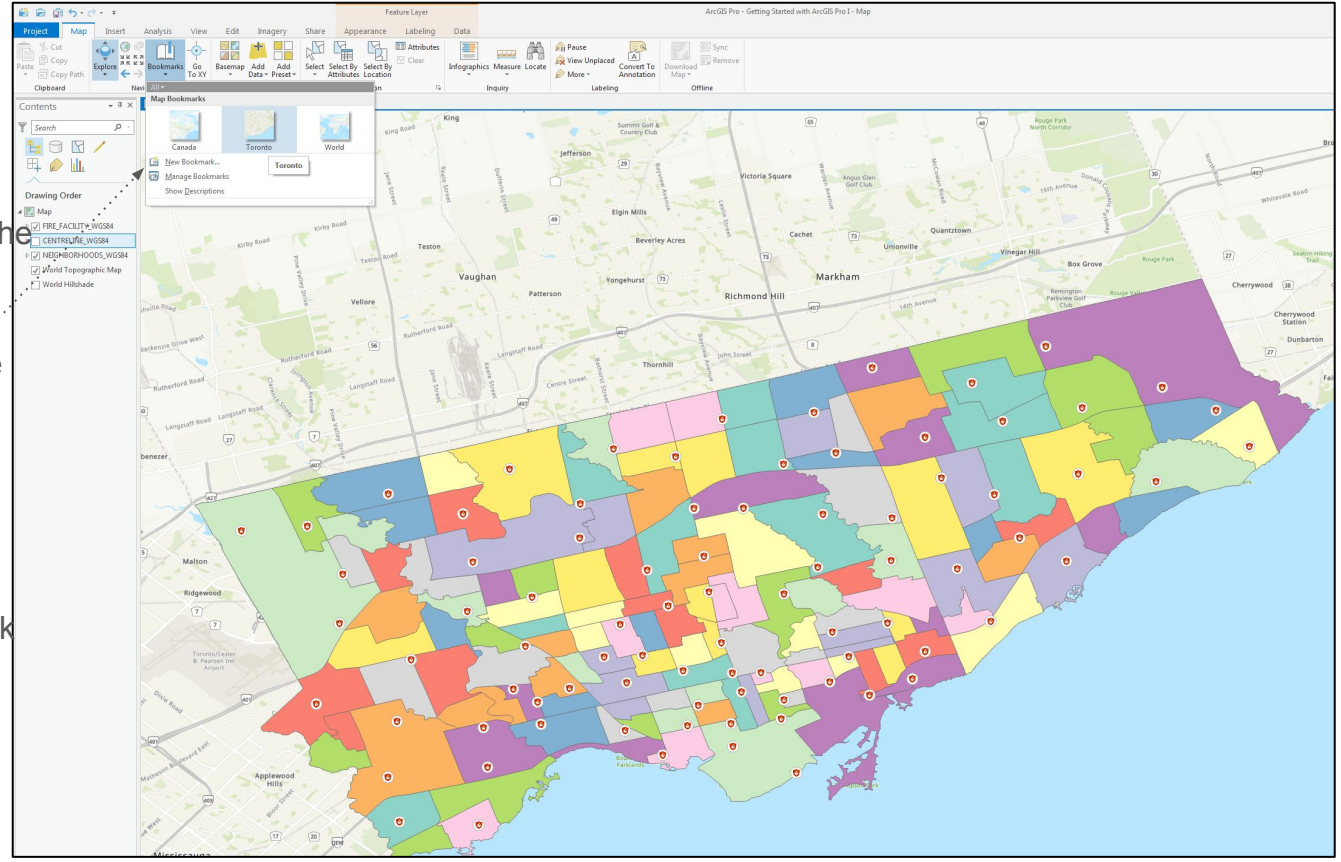

### Symbolizing Data

1 - right-click the Neighbourhoods layer

2 - select "Zoom to Layer"

3 - right-click on the Neighbourhoodslayer again but now select the"Symbology" option

4 - select the "Single Symbol" option in the Symbology pop-up box

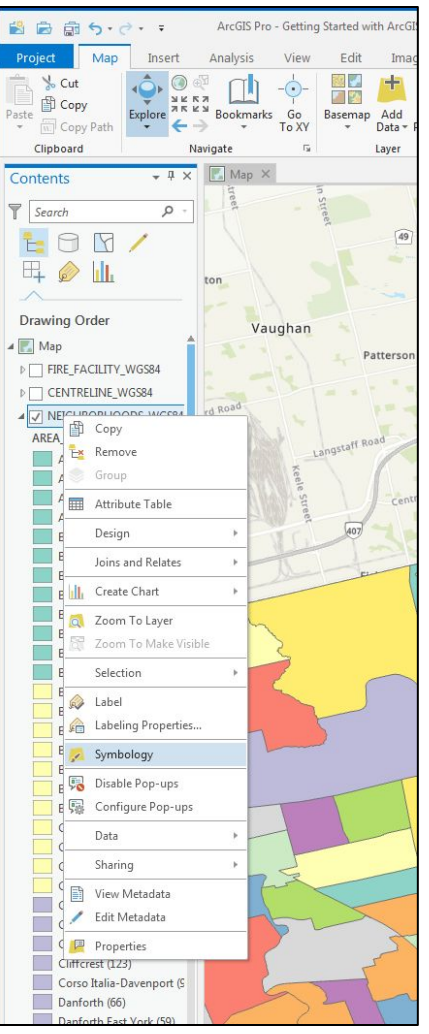

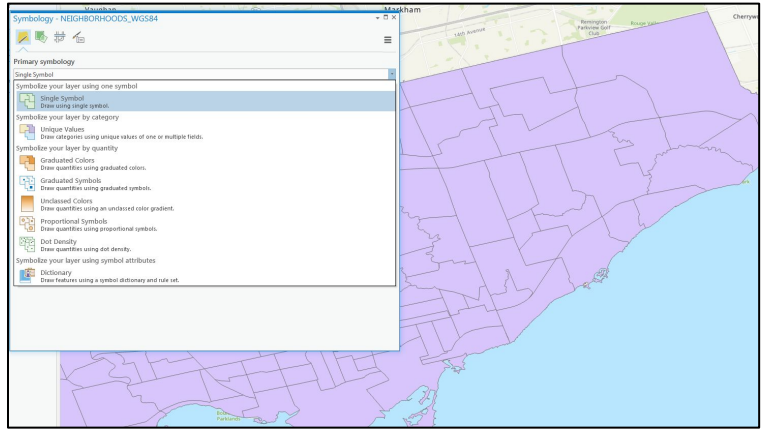

### Attribute data

1 - right-click on the neighbourhoods layer and select "Attribute Table"

You will notice descriptive (attribute) information about individual polygons or areas

THX

m

0

√ Wor

Wor

2 - click on any entries in the table

You will notice that the highlighted row in the table is highlighted in the same colour on the map

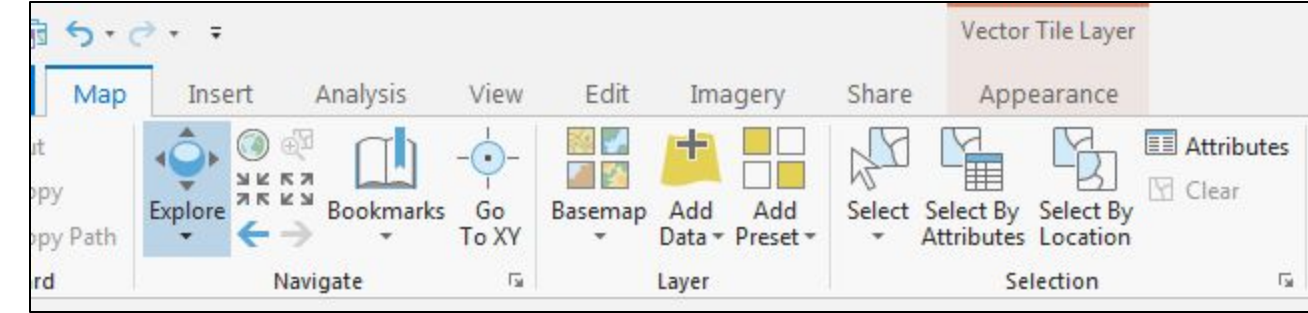

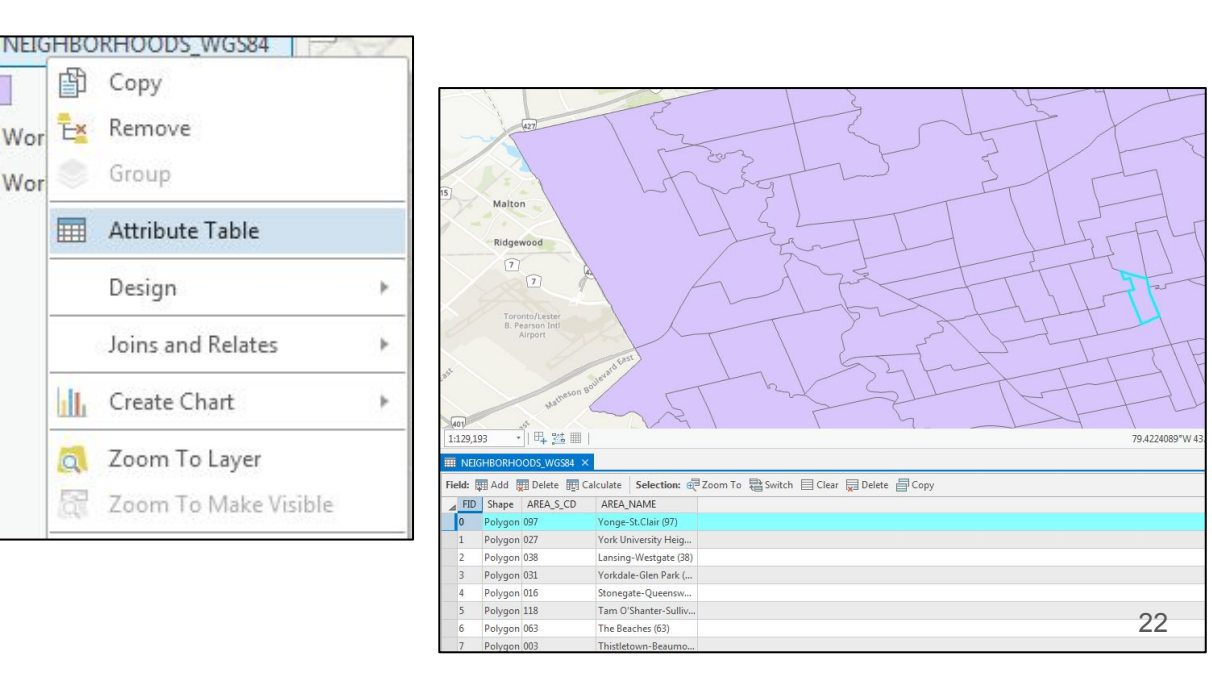

1 - right-click on the selected row and select "Zoom To"

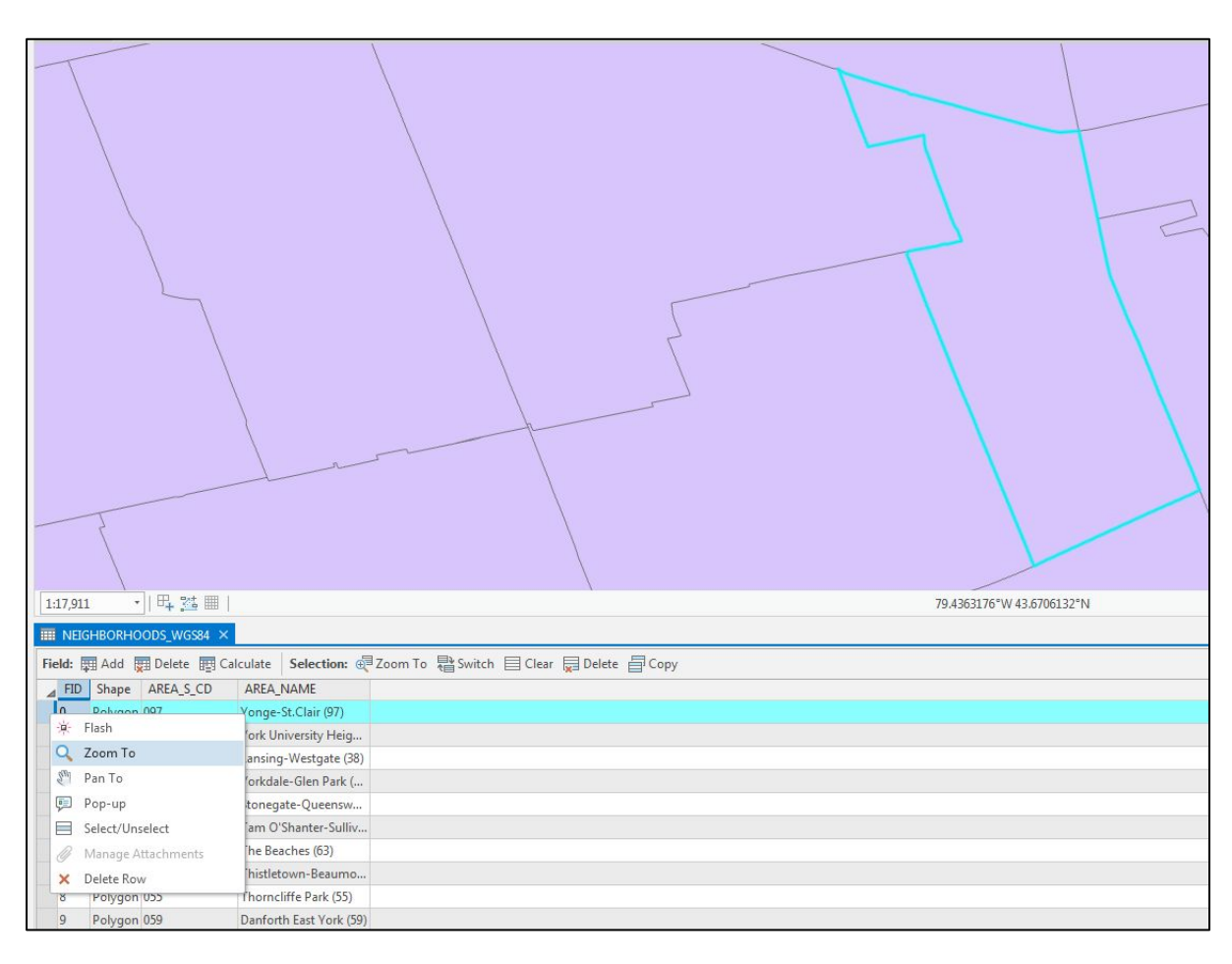

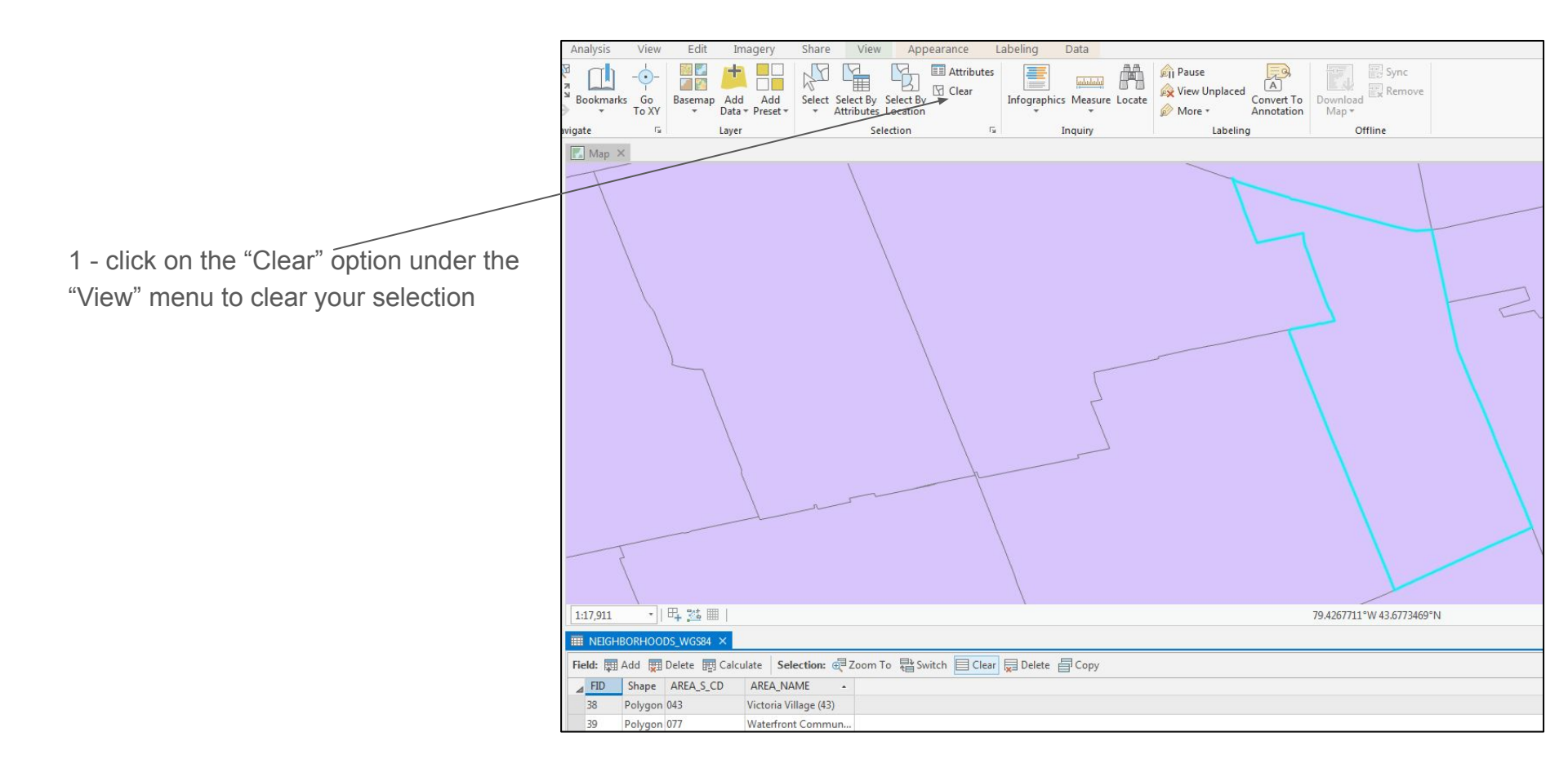

There should not be any selected features on your map

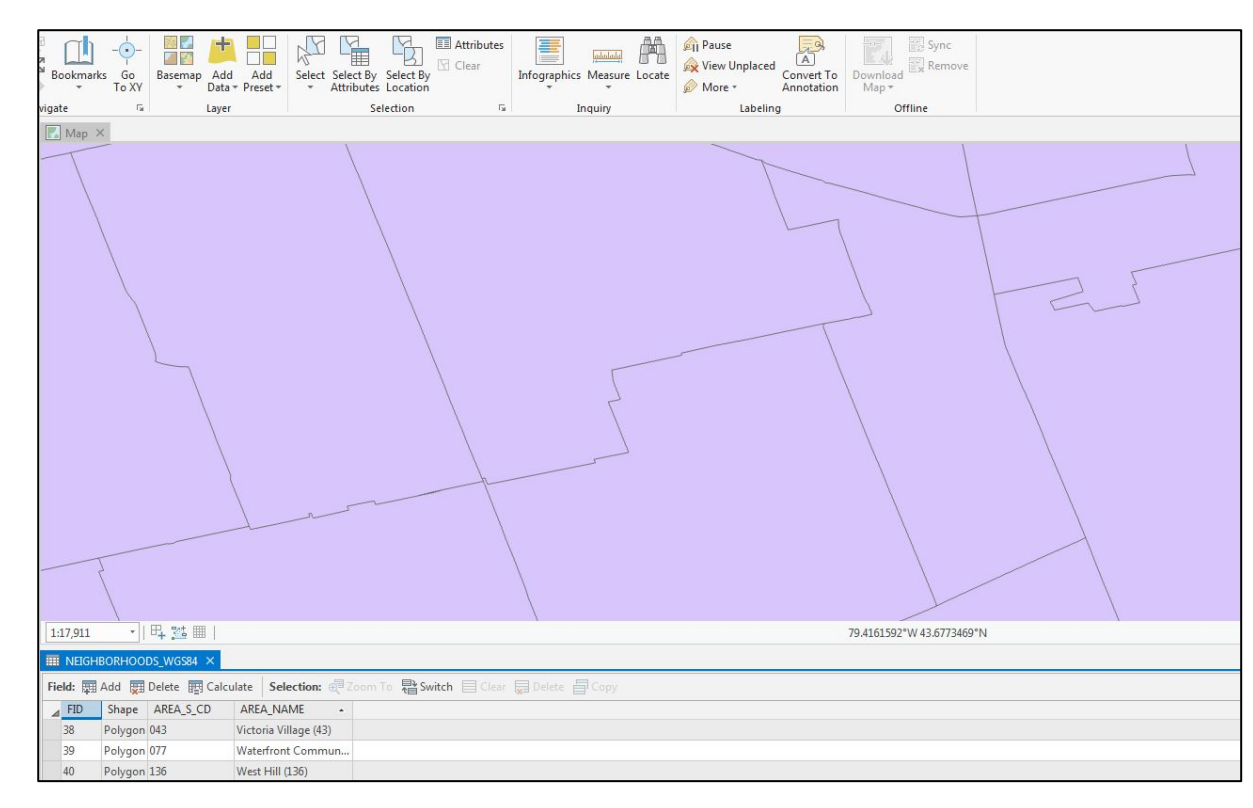

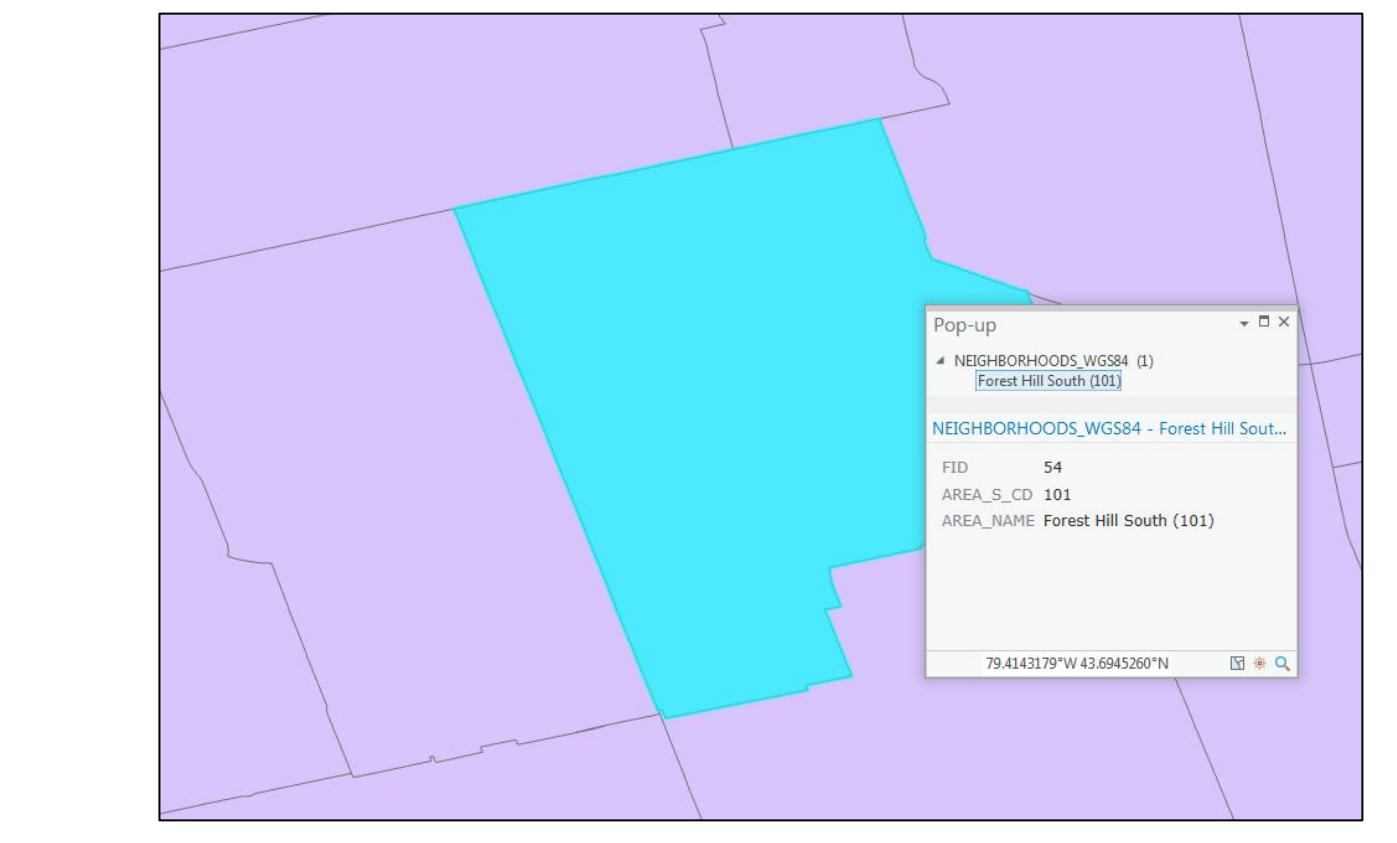

1 - click on any of the polygons

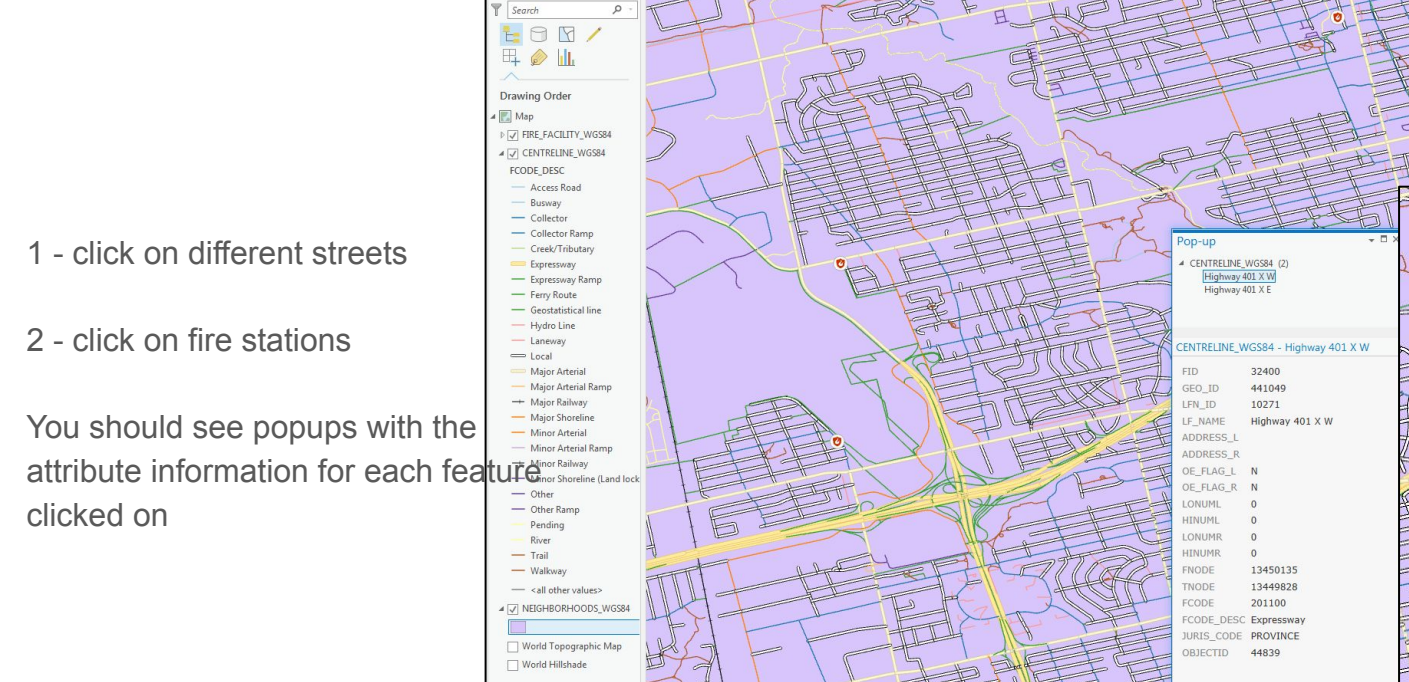

Contents

- 4 ×

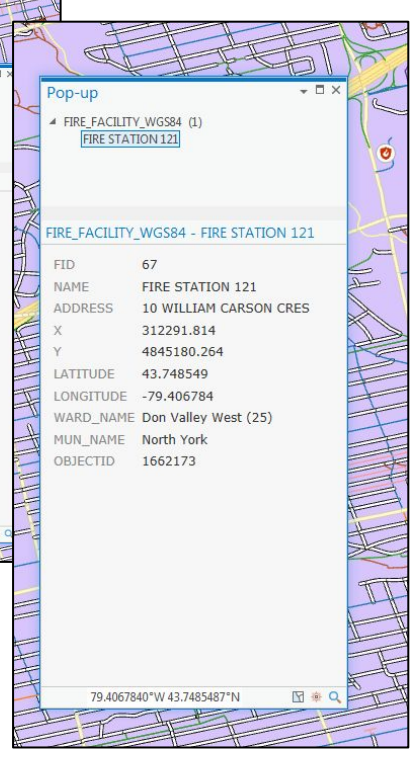

1 of 2 ) 79.4099190°W 43.7526350°N

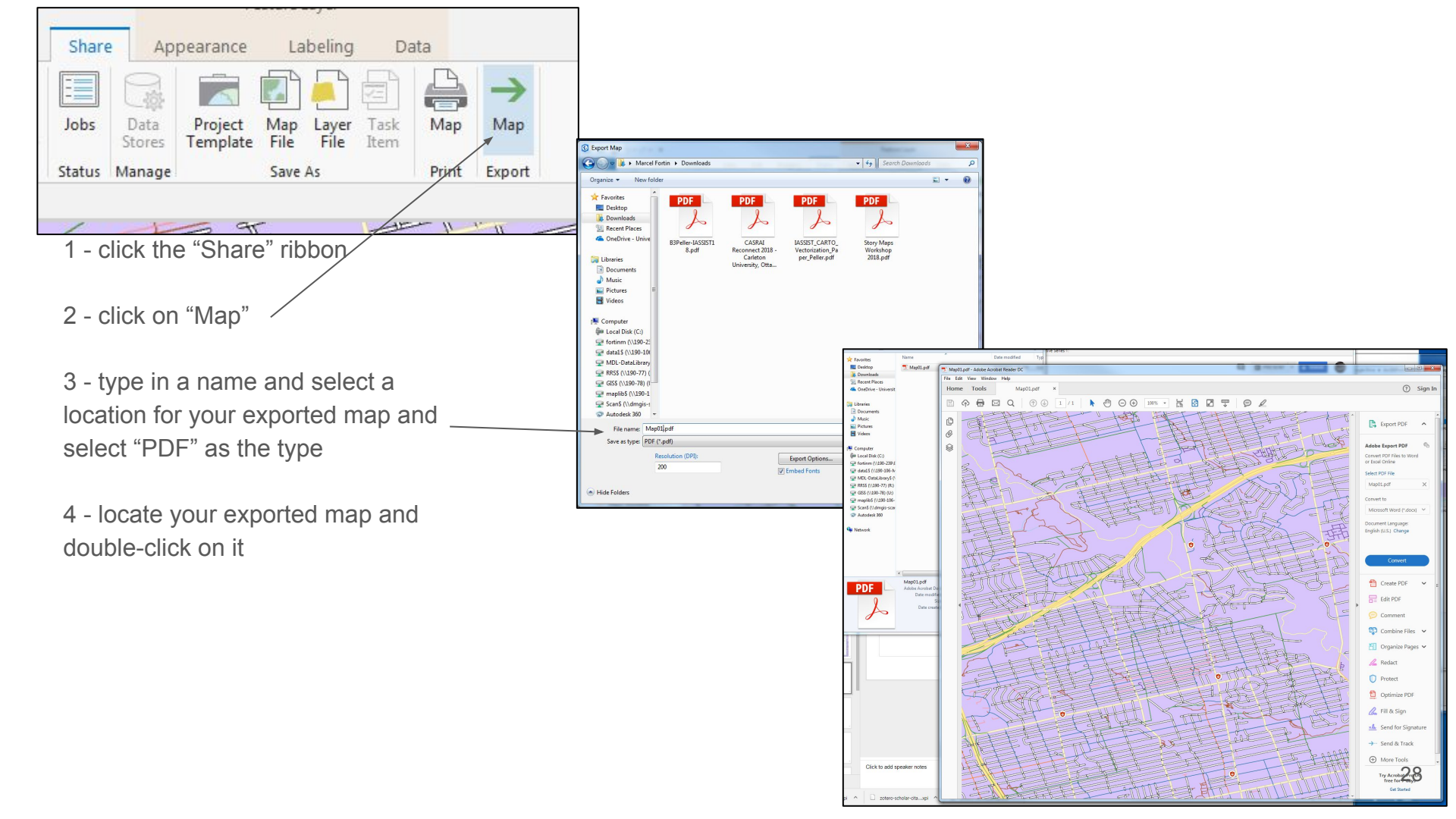

### End of Module 1